## TUTORIAL PARA ACESSO A MATRIZ CURRICULAR – FESB

**1º Passo:** Para acessar sua Matriz Curricular, entre no site da fesb <u>www.fesb.br</u> – em seguida, clique em **PORTAL.** Conforme a imagem abaixo.

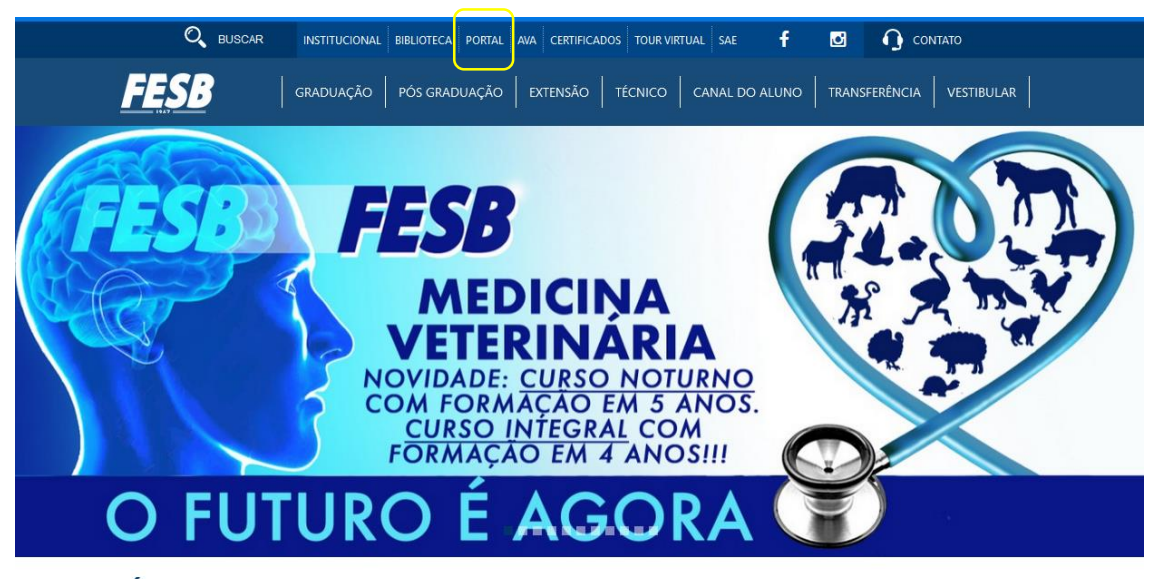

## NOTÍCIAS

**2º Passo:** Digite em seguida seu RA (Registro Acadêmico) e sua SENHA de acesso. Conforme a imagem abaixo.

|                  | Faça o login<br>Usuário ou Email<br>Senha<br>Acessar Esqueceu sua senha?                         |
|------------------|--------------------------------------------------------------------------------------------------|
| <u>Currículo</u> | Cotação On-line Executor Web Processo Seletivo Pesquisar acervo Forum Certificador de Relatórios |

**3º Passo:** Clique em **Educacional** - Conforme a imagem abaixo.

| nício |                                                                                                    | 1                                                                                  |                                                                               |
|-------|----------------------------------------------------------------------------------------------------|------------------------------------------------------------------------------------|-------------------------------------------------------------------------------|
|       | Educacional<br>Participe da comunidade acadêmica<br>da sua Instituição de Ensino. Veja o<br>que preparamos para nossa<br>interação. | Ferramentas<br>Entre e acesse as ferramentas de<br>gerenciamento de sua aplicação. | Portal<br>Gerencie os conteúdos, notícias e<br>demais serviços do seu portal. |
| +     | Mistórico                                                                                                    | - Q Visualizar Relatórios                                                          | 🕂 🛪 Página Principal                                                          |
| +     | 🔹 彰 <u>Dados pessoais</u>                                                                                                    |                                                                                    |                                                                               |
| +     | Notas/faltas etapas                                                                                                    |                                                                                    |                                                                               |
|       |                                                                                                    |                                                                                    |                                                                               |

4º Passo: Clique em Matriz Curricular, que está localizada na lateral esquerda do menu, assim terá acesso ao lado a sua Matriz Curricular - Conforme a imagem abaixo.

|        |                                                                                        | Início 👻 Educacional 👻 🖉                    | Acadêmico 🕶 Matriz curricu    | lar                                                                                  |
|--------|----------------------------------------------------------------------------------------|---------------------------------------------|-------------------------------|--------------------------------------------------------------------------------------|
| $\sim$ | • d 0 t                                                                                | Contexto Educacional                        |                               |                                                                                      |
|        | Academico<br>Dados pessoais<br>Histórico<br>Notas/faltas etapas<br>Entrega de trab./ay | Curso: NUTRIÇÃO - N<br>Período Letivo: 202: | IOTURNO nº e-MEC 20683<br>1/2 | Habilitação: CURSO DE NUTRIÇÃO<br>RA: 2017068<br><u>Alterar contexto aducacional</u> |
| •      | Quadro de horários                                                                     | Período                                     | Disciplina                    | Nome da disciplina                                                                   |
| - 1    | Matrícula on-line                                                                      | 1º Período                                  | 2281                          | ANATOMIA HUMANA                                                                      |
| ÷      | Solicitações                                                                           | Iº Período                                  | 2783/1                        | PRODUÇÃO E INTERPRETAÇÃO DE TEXTOS CIENTÍFICOS                                       |
|        | Matriz curricular                                                                      |                                             | 3106                          | MICROBIOLOGIA E IMUNOLOGIA                                                           |
| 8      | Quadro de avisos                                                                       | 1º Período                                  | 3107                          | HISTOLOGIA GERAL I                                                                   |
| i      | URL's externas                                                                         |                                             | 803/3                         | EDUCAÇÃO FÍSICA                                                                      |
|        |                                                                                        | 1º Período                                  | 920/2                         | BIOLOGIA (GENÉTICA, CITOLOGIA E EVOLUÇÃO)                                            |
|        |                                                                                        | 1º Período                                  | 967/2                         | INTRODUÇÃO À NUTRIÇÃO                                                                |
|        |                                                                                        | Iº Período                                  | 989                           | PARASITOLOGIA                                                                        |
|        |                                                                                        |                                             | 3108                          | HISTOLOGIA GERAL II                                                                  |
|        |                                                                                        | 2º Período                                  | 3109                          | TÉCNICA DIETÉTICA I                                                                  |
|        |                                                                                        |                                             | 3110                          | ATIVIDADES ACADÊMICO CIENTÍFICO CULTURAL                                             |
|        |                                                                                        | 2º Período                                  | 3148                          | EDUCAÇÃO FÍSICA                                                                      |
|        |                                                                                        | 2º Período                                  | 937/2                         | MICROBIOLOGIA DE ALIMENTOS                                                           |
|        |                                                                                        | 2º Período                                  | 984                           | EPIDEMIOLOGIA E SANEAMENTO                                                           |
|        |                                                                                        | 2º Período                                  | 988/1                         | FISIOLOGIA                                                                           |
|        |                                                                                        | 2º Período                                  | 994/2                         | BIQQUÍMICA                                                                           |
|        |                                                                                        | 3º Período                                  | 3111                          | BIOQUÍMICA APLICADA A NUTRIÇÃO                                                       |
|        |                                                                                        | B 3º Período                                | 3112                          | FISIOLOGIA APLICADA A NUTRIÇÃO                                                       |
|        |                                                                                        | 3º Período                                  | 3113                          | POLÍTICAS DE SAÚDE PÚBLICA                                                           |
|        |                                                                                        | 3º Período                                  | 3114                          | AVALIAÇÃO NUTRICIONAL I                                                              |
|        |                                                                                        | 3º Período                                  | 3115                          | NUTRIÇÃO NOS CICLOS DE VIDA                                                          |
| <      | >                                                                                      | 3º Período                                  | 3116                          | TÉCNICA DIETÉTICA II                                                                 |
| -      | -                                                                                      | 3º Período                                  | 3117                          | COMPOSIÇÃO DOS ALIMENTOS                                                             |
| \$     | Financeiro                                                                             | 3º Período                                  | 3118                          | LEGISLAÇÃO SANITÁRIA E HIGIENE DOS ALIMENTOS                                         |
|        |                                                                                        | 3º Período                                  | 3119                          | ATIVIDADES ACADÊMICO CIENTÍFICO CULTURAL                                             |
|        | Materiais                                                                              | 4º Período                                  | 3120                          | PATOLOGIA APLICADA A NUTRICÃO                                                        |
| ₹≓J    | Relatórios                                                                             | Mensagens Alertas                           | para ver os detalhes e o cor  | nglemento de cada discinlina.                                                        |
| -      |                                                                                        |                                             |                               |                                                                                      |

Biblioteca